# 1. 회원가입

한국장학재단 홈페이지(<u>http://www.kosaf.go.kr</u>) 를 방문 → ① 서비스이용자
 등록을 선택하면 회원가입 가능

※ 한국장학재단 회원이 아닌 경우 서비스이용자등록 후 장학금 신청 가능

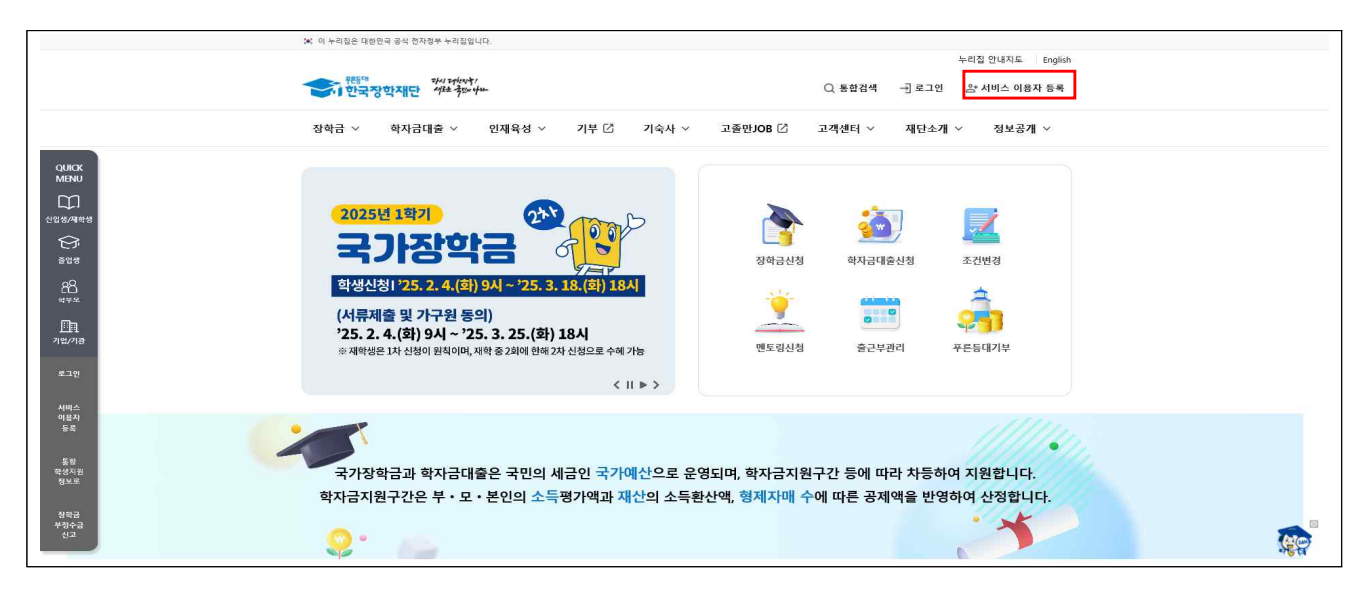

 • 한국장학재단 홈페이지에서 ② 로그인을 선택 → ③ 로그인 방식(간편인증, 금융인증서, 공동인증서, 브라우저 공동인증서 등) 선택 후 로그인 진행

|             | 이 누리잡은 대한민국 공식 전자정부 누리잡입니다.           |                                     |                             |    |
|-------------|---------------------------------------|-------------------------------------|-----------------------------|----|
|             |                                       |                                     | 누리집 안내지도 Engli              | sh |
|             | ************************************* |                                     | Q 통합검색 - 귀 로그인 2º서비스 이용자 등록 | i  |
|             | 장학금 🗸 학자금대출 🗸 인재육성 🗸                  | 기부 🖸 기숙사 🗸 고졸만JOB 🗹                 | 고객센터 ~ 재단소개 ~ 정보공개 ~        |    |
| O HIGH      | 🗘 হন্য -                              |                                     | +                           |    |
|             |                                       |                                     |                             |    |
|             | 한국장학재단 사용자 로그인                        |                                     |                             |    |
|             | 로그인 방식을 선택해주세요.                       |                                     |                             |    |
| 944         | 일반 개인 회원을 위한 한국장학재단 로그인 서비스이며, 로그인    | 인을 하시면 보다 더 많은 정보와 서비스를 이용하실 수 있습니다 | a.                          |    |
| 88          |                                       |                                     |                             |    |
| 하 만 묘       | ○ DC요 비야 배시프로그램 성치 ①                  |                                     |                             |    |
| <u>m</u>    | Concerte querra ano                   |                                     |                             |    |
| 기업/기관       |                                       |                                     | _                           |    |
|             | 82                                    | $\bigtriangledown$                  | 8                           |    |
| 로그인         | 간편인증(민간인증서)                           | 금융인증서                               | 공동인증서                       |    |
| A100-5      | 네이버, 카카오 등                            | 금융결제원의 안전한 플라우드에                    | 금융기관이나 공식인증기관에서 발급받은        |    |
| 이용자         | 민간 전자세명 사업자가 제공하는 전자세명                | 방급 및 저장되어 관리 되는 인증서                 | 전자서명용 공동연중서                 |    |
| **          |                                       |                                     |                             |    |
| 5 W         | 서비스눅룩ㅣ이용안내                            | 인용서등록   이용안내                        | 인용서등록   이용안내   내보내기         |    |
| 학생지원<br>정보보 |                                       |                                     |                             |    |
|             | 2                                     | ĉ                                   |                             |    |
| 장막금         | 브라우저 공동인증서                            | 아이핀(I-PIN)                          |                             |    |
| 부정수급<br>신고  | 별도의 프로그램 설치 없이                        | 주민등록번호 대신                           |                             |    |
|             | 웹 표준(HTML5)을 지원하는 공동인증서               | ID를 발급받아 본인 확인                      |                             |    |
|             |                                       |                                     | J                           |    |

※ 장학금 신청 시 본인 명의의 공동인증서, 금융인증서, 민간인증서(네이버, 카카 오 등) 등의 인증서가 필요하므로 신청 전에 반드시 준비해 주시기 바랍니다.
 ※ 마감 시간이 임박하면 접속 과다로 인한 통신장애의 우려가 있으므로, 시간적 여유를 가지고 신청하시기 바랍니다.

# 2. 장학금 신청

- 한국장학재단 홈페이지 <u>(http://www.kosaf.go.kr)</u> 접속
- 로그인 후 ① 장학금 → ② 장학금 신청 →③ 신청서작성으로 이동

|                                 | 장확급 소개         소득연계 등 것           학자급 지용구간         국가정학급 오리다           반선 보는 학자급 지용구간 확         국가정학급 1.8%           비료 학자급 지용구간 확         국가정학급 1.8%           학자급 지용구간 확         국가정학급 1.8%           (가금용)가금 청보세장         국가정학급 1.8%           (가금용)가금 청보세장         국가정학급 1.8%           (가금용)가금 청보세장         국가정학급 1.8%           (사실용)가구철 청보제장         국가정학급 1.8%           국외 소통자산 신뢰 관망         국가업학적 국가 1.4%           국외 소통자산 신뢰 관망         지역인정장학급           국가업학적 신뢰과         국가업학적 국가 1.4%           가는 확 학자급 지용구간 산정         관망 | 장 국가 근도 및 취업 연계<br>정국급<br>국가근 초 화학 등<br>중·기열 유입 연차 정확급<br>(비행시다리 1 유행)<br>교통 확하가 정확금<br>(비행시다리 1 유행)<br>교육 확하가 정확금<br>대행시다리 1 유행)<br>교육 취약가 장확금<br>면당실상 지원을<br>기산 정확금<br>귀운 특히 기산 화학금<br>곳론 특히 기산 화학금 | 국가우수 정확급<br>대학원(유통권)적장학권<br>대통령 가학장학권<br>국가우수 2학(아)(국권)<br>인문(10) 년당학권<br>예술권육(비원장학권<br>우수교 등학 분위의<br>전문가용(인정학권)<br>전문가용(인정학권<br>백권기권 문서다리 장학권 | 정확급신정           전쟁가이노           신청서작성           종관조퍼           신청연화           국가정학급 진행원활           신청연화           사위재정학률 진행원활           사위재정학률 진행           가위철가수실 | 중명서발급<br>신청용장시방급<br>정축서방급<br>학자금 지원구간 투자사 방급<br>학자금 정취·지원명자<br>역자지원만 초의<br>성부지원만 초의<br>성부지원만 초의<br>성부지원만 초의<br>성부지원만 초의<br>성부지원만 초의<br>성부지원만 초의<br>성부지원만 초의<br>성부지원만 초의<br>성부지원만 초의<br>성부지원만 조의<br>성부지원만 조의<br>성부지원만 조의<br>성부지원만 조의<br>(응왕 학생자원)<br>문학료 특<br>북학교 특<br>학자 특징<br>문학교 문<br>학자 특징<br>문학교 문<br>학자 특징<br>문학교 문<br>학자 특징<br>문학교 문<br>학자 특징<br>문학교 문<br>학자 등 전<br>문학교 문<br>학자 등 전<br>문학교 문<br>학자 등 전<br>문학교 등 전<br>문학교 등 전<br>문학교 등 전<br>문학교 등 전<br>문학교 등 전<br>문학교 등 전<br>문학교 등 전<br>문학교 등 전<br>문학교 등 전<br>문학교 등 전<br>문학교 등 전<br>문학교 등 전<br>문학교 등 전<br>문학교 등 전<br>문학교 등 전<br>문학교 등 전<br>문학교 등 전<br>문학교 등 전<br>문학교 등 전<br>문학교 등 전<br>문학교 등 전<br>문학교 등 전<br>문학과 등 전<br>문학교 등 전<br>문학교 등 전 등 전<br>문학교 등 전<br>문학교 등 전<br>문학교 등 전<br>문학교 등 전 등 전<br>문학교 등 전 등 전 등 전 등 전 등 전 등 전 등 전 등 전 등 전 등 |    |
|---------------------------------|----------------------------------------------------------------------------------------------------|----------------------------------------------------------------------------------------------------|----------------------------------------------------------------------------------------------------|----------------------------------------------------------------------------------------------------|----------------------------------------------------------------------------------------------------|----|
| 미아웨어지<br>통원<br>정보은<br>정보은<br>신고 | 국가장학금과 학자금대출은<br>학자금지원구간은 부・모・본습                                                                                                    | 국민의 세금인 국가예산으로<br>1의 소득평가액과 재산의 소                                                                                                    | 는 운영되며, 학자금지<br>- 득환산액, 형제자매 +                                                                                                    | 원구간 등에 따라 차<br>수에 따른 공제액을                                                                                                    | 등하여 지원합니다.<br>반영하여 산정합니다.                                                                                                    | ţ, |

• ① 국가우수장학금(이공계) [신청] 버튼 선택 → ② 팝업창 [확인] 버튼 클릭

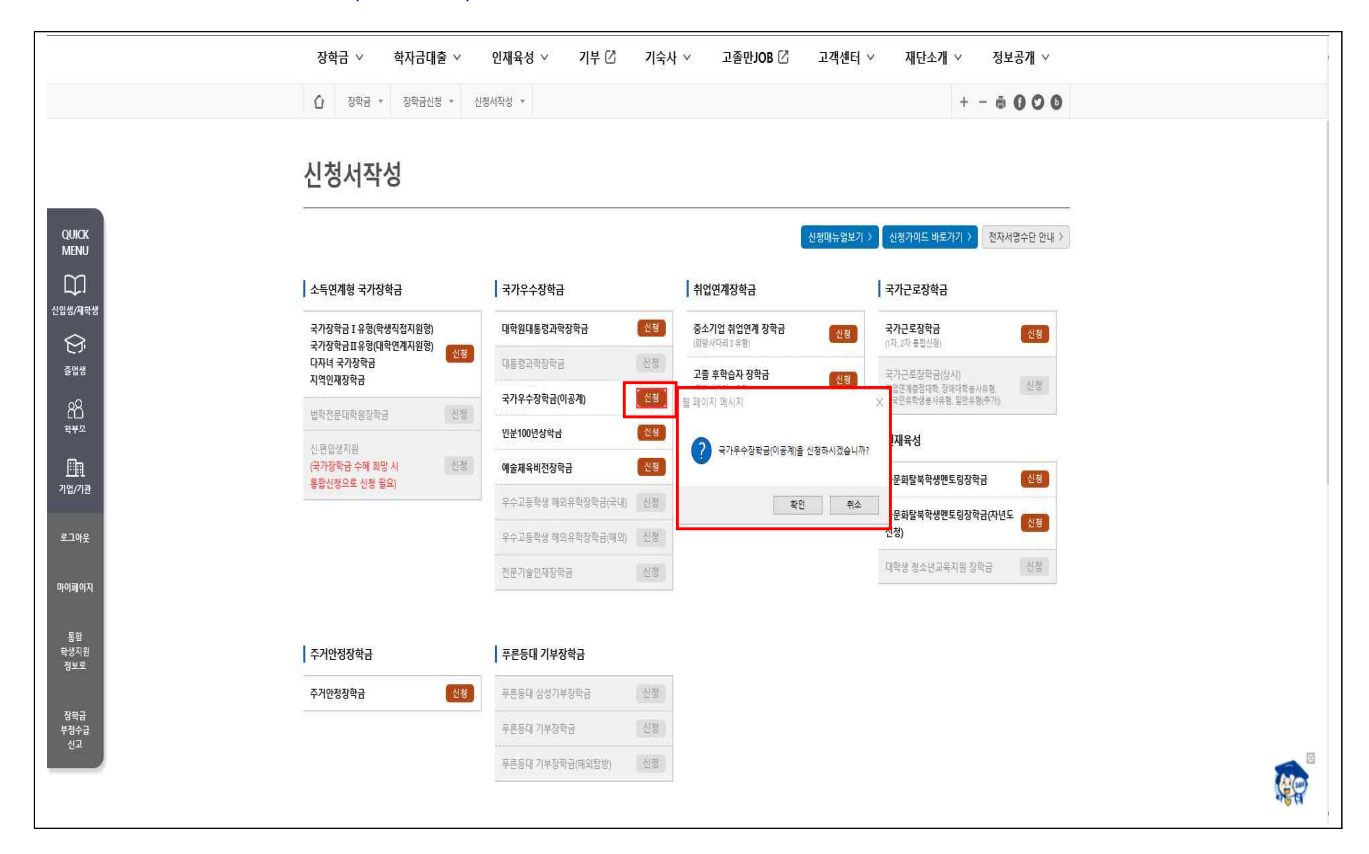

### ○ (STEP1) 약관동의

### - ① 상품유형(성적우수 또는 2년지원) 체크

|                           |                              | STEP1 약관동의 |            |        |
|---------------------------|------------------------------|------------|------------|--------|
| 025년도 1학기 신               | 청입니다.                        |            |            |        |
| 이름                        |                              | 주민등록번호     |            |        |
| 신청상풍                      | 국가우수장학금(이공계)                 | 신청일자       | 2025-02-06 |        |
| 상품유형                      | <ul> <li>성적무수</li> </ul>     |            |            |        |
| 개인정 <mark>보제공 및 약관</mark> | 동의                           |            |            |        |
| 개인(신용)정보의 수집제공            | <u> 광활용 및 조회에 동의 하시겠습니까?</u> |            |            | 내용확인 > |
| ✔ 예. 내용에 동의합니다            | . 🗌 아니오                      |            |            |        |
| 신청인 동의서 안내를 충분            | 흔히 읽고 이해하셨습니까?               |            |            | 내용확인 > |
|                           |                              |            |            |        |

- 개인(신용)정보의 수집제공활용 및 조회 동의, 신청인 동의서 ② [내용확인] 버튼 클릭

| !성지작성          |                                       |            | 14         | ₩ 3 4 5 6 |
|----------------|---------------------------------------|------------|------------|-----------|
|                |                                       | STEP1 약관동의 |            |           |
| 2025년도 1학기 신   | 청입니다.                                 |            |            |           |
| 이름             |                                       | 주민등록번호     |            |           |
| 신청상품           | 국가우수장학금(이공계)                          | 신청일자       | 2025-02-06 |           |
| 상품유형           | ○ 성적우수                                |            |            |           |
| 개인정보제공 및 약관    | 동의<br>문화요 및 조히에 도의 하시겠습니까?            |            |            | 내용확인 >    |
| - 예, 내용에 동의합니다 | · · · · · · · · · · · · · · · · · · · |            |            |           |
| 신청인 동의서 안내를 충분 | 분히 읽고 이해하셨습니까?                        |            |            | 내용확인 >    |
|                |                                       |            |            |           |

 - 팝업창에 기재된 내용 확인 후 ③ '동의함' 체크 → 팝업창 하단의 ④ [동의 합니다] 버튼 클릭 시,

|             | STEP1 약관동의                                                                                                    |                |
|-------------|----------------------------------------------------------------------------------------------------|----------------|
|             |                                                                                                    |                |
| 2025년도 1    | 개인(신용)정보 수집·이용·제공 및 조회 동의서                                                                                       | ×              |
| 여름          | * 영양영포 이중의 국적 및 이용범위<br>- 자항패다비 제14조//JON/18 [TE 출자근 지원/J여개 ] 승규서 부서 항자근 지원 프로그램 개발 항자근 지원 관련 사다 및 저녁 제조 그도규으기관이 | ~              |
| 시치사프        | 등록금 및 학자금 지원 통계 현황 조사·분석, 고등교육기관의 등록금 및 학자금 지원에 필요한 관련 자료의 제공, 중앙행정기관·지방자치단체·공공기관·                               |                |
| 0008        | 법인 또는 개인 등으로부터 위탁받은 학자금 지원 사업 관리, 장학금 환수 등 사후관리, 그 밖에 재단의 설립 목적 달성에 필요한 학자금 지원 등에 관련<br>티 시어                     |                |
| 상품유형        | 는 사업<br>장학재단법 제50조의2(자료 제출의 요청)                                                                                  |                |
|             | - 장학재단법 제50조의4(자료 요구 및 질문)                                                                                       |                |
| 이 개인정보제공    | - 공공재정 부정정구 금지 및 부정이익 환수 등에 관한 법률 제14조(재산 관계 공부의 열람 등)<br>• 이요기과의 명칭· 하금장하재단                                     |                |
| 개인(신용)정보    | 귀 재단이 위와 같이 본인의 행정정보를 이용하는 것에 동의합니다.                                                                             | <u> ।।।।।।</u> |
|             | 동의함 🗸 동 <mark>의</mark> 하지 않음                                                                                     |                |
| ☑ 예, 내용에 4  | 본인은 인터넷을 통하여 본 등의서의 내용을 이해하였으며, 개인(신용)정보 수집 • 이용 • 제공 및 조회에 관해 설명을 들은 것으로 합니다.                                   | -              |
| 신청인 동의서 (   |                                                                                                    | 내용자민 >         |
| [] 예. 내용에 4 | 2025년 02월 06일                                                                                                    |                |
|             | 성명 : 또는 (인)                                                                                                    |                |
|             |                                                                                                    |                |
| ※ 학점은행제     |                                                                                                    |                |
| 중복지원 방지     |                                                                                                    |                |
| 동일 학기에 학    | 동의합니다.                                                                                                    | 사반환하여야         |
|             |                                                                                                    | ~              |
| 50          |                                                                                                    |                |

## - ⑤ '예, 내용에 동의합니다'에 자동 체크 됨

| - |
|---|

- 2025년도 국가우수장학사업 신규 선발 가능대학 명단은 ⑥ [내용확인] 클릭 후 팝업창에서 확인 가능

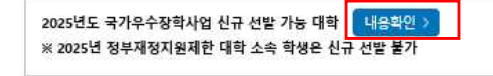

- 주의사항 내용 확인 후 ⑦ '예, 동의합니다'체크 후 하단의 ⑧ [전자서명 동의] 버튼 클릭
- ※ 전공이 미결정(자율전공학과, 전공자율선택제(무전공) 학과, 초등교육학 등)된 상태에서 이공계 전공을 전제로 장학금을 신청할 수 있으나, 장학금 수혜 후 비이공계로 진급한 경우, 장학생 자격박탈 및 수혜한 장학금 전액 반환

| 본인은 위 내용에 동의하며 신청서에 필요한 정보를 누락없이 사실만 입력하겠<br>1. <u>신청인 동의서</u> 에 안내된 <b>이공계열 의무종사</b> 에 대해 이해하였으며, 줄업-수료 ·<br>제외하고 횀수)할 수 있음에 동의합니다. | 습니다. 누락 및 사실 아닌 내용<br>등 사유가 발생한 이후 정당한 시 | 입력으로 신청이 거절 될 수 있음을 인정합니다.<br>1유 없이 이공계열 종사 의무를 미이행 시 지급한 <mark>장학금을 환수(</mark> 초기 2년의 장학금 |
|----------------------------------------------------------------------------------------------------|------------------------------------------|--------------------------------------------------------------------------------------------|
| 2.전공이 미결정(자물전공학과, 전공자물선택제(무전공) 학과, 초등교육학 등) 등<br>및 수혜한 장학금 전액 반환하여야 함에 동의합니다.                                                        | 한상태에서 이공계 전공을 전제:                        | 로 장학금을 신청할 수 있으나, <b>장학금 수혜 후 비이공계로 진급한 경우, 장학생 자격박탈</b>                                   |
| 상기 주의사항에 대해 동의하시겠습니까?<br>예, 동의합니다                                                                                                    |                                          |                                                                                            |
|                                                                                                    | 전자서명 동의 🔿                                | 취소 >                                                                                       |

- ⑨ 인증서를 통한 본인 인증 절차 진행

※ 반드시 본인 명의의 공동인증서가 필요하며, 기간이 만료된 공동인증서는 사용이 불가

|                                    | 국가우수장학금(이공계)         |                       | 신청일자       | 2025-02-06 |
|------------------------------------|----------------------|-----------------------|------------|------------|
| 상풍유형                               | ● 성적우수               |                       |            |            |
| 개안정보제공 및 약관동!                      | 의                    |                       |            |            |
| 개인(신용)정보의 수집제공홍                    | 용 및 조회에 동의 하시겠습니까?   |                       |            | -내용확인 >    |
| ☑ 예, 내용에 동의합니다.                    | □아니오                 |                       |            |            |
| 신청안 동의서 안내를 충분히                    | 의고 이해하셨습니까?          |                       |            | 내용확인 >     |
| ☑ 예. 내용에 문의합니다.                    | 마니오                  |                       |            |            |
|                                    | (신규 서반 가능 대한 대유왕이 )  | - 안동이 필               | 표한 지미스럽니다. |            |
| 2025년도 국가우수장학사일<br>※ 2025년 정부재정지원제 | · 대학 소속 학생은 신규 선발 불가 | 공동인증서<br>(구 공인인증서) 규율 | ·인증서 간편인증서 |            |

#### ○ (STEP2) 개인정보 입력

- ① 전화번호, 휴대폰번호(인증 필요), 이메일, 실거주지 주소 기재
- 기초생활수급자는 복지 연계가 필요하므로 ② 기초생활수급자 여부에 체크
- ③ 계좌정보 [신규입력] 버튼 클릭 후 팝업창에 상세내용 기재
- ※ 계좌번호 입력 시 반드시 본인 명의 계좌를 등록하여야 함
- 정보를 다 입력하였으면 [확인] 버튼 클릭하여 다음 단계 진행

| 신청서작성                                                                                                    |                                                                                                    |                                                                                                    |            | 1 <mark>2</mark> 선택 4 5 6 |
|----------------------------------------------------------------------------------------------------|----------------------------------------------------------------------------------------------------|----------------------------------------------------------------------------------------------------|------------|---------------------------|
|                                                                                                    |                                                                                                    | STEP2개인정보입력                                                                                          |            |                           |
| 이름                                                                                                    |                                                                                                    | 주민등특변호                                                                                               |            |                           |
| 신정상품                                                                                                    | 국가우수장학금(이공계)                                                                                        | 신정일자                                                                                                 | 2025-02-06 |                           |
| 장학금 신청에 필요한 정<br>• 개인정보 입력                                                                                                    | <u>성</u> 보를 정확히 입력하세요.                                                                              |                                                                                                    |            |                           |
| 전화면호                                                                                                    | 선택 🏹 - 🛛 ල - 🛛 ල                                                                                    | 휴대폰언호                                                                                                | 선택 💟 -     | e                         |
| 이메일                                                                                                    | e @                                                                                                 | 직접임력 🔽                                                                                               |            |                           |
| 실거주지 주소                                                                                                    | 우편변호찾기                                                                                              | <u> </u>                                                                                             |            |                           |
| 기초생활수급여부                                                                                                    | <ul> <li>기초생활수급자 (● 해당없음</li> </ul>                                                                 |                                                                                                    |            |                           |
| 계좌선택<br>신청기간 종료 후 입금계좌 변경                                                                                                    | - 이용하실 계좌번호를 선택하세요 -<br>이 불가하오니 주의하시기 바랍니다.                                                         | <ul> <li>신규입력 &gt; 본인명의 계좌를 등록하시</li> <li>취소 &gt; 확인 &gt;</li> </ul>                                 | (야 합니다.    |                           |
| 장학금 신청에 필요한 것<br>o 개안정보 입력<br>전화면호                                                                                            | [보를 정확히 입력하세요.                                                                                      |                                                                                                    |            | , <u>१</u> २३ )           |
| 이메일<br>실거주지 주소                                                                                                    | 41200<br>대구 등<br>개좌등록                                                                               |                                                                                                    | ×          |                           |
| 기초생활수급여부<br>- 실거주지 주소로 우편읍이 방송                                                                                                | ● 기초·<br>리너다<br>1월 조신사오 문영 •                                                                        |                                                                                                    |            |                           |
| • 물러구시 수소리 나는 영주 변경                                                                                                    |                                                                                                    |                                                                                                    |            |                           |
| · 알려우시 수조가 나온 3주 연3<br>이 계좌정보                                                                                                 | 계좌번호 *                                                                                              |                                                                                                    |            |                           |
| · 일거다시 구조가 나온 영주 영영<br>이 계좌정보<br>- 등록계좌                                                                                       | 계좌번호 *<br>예금주<br>주민번호                                                                               |                                                                                                    |            |                           |
| - 일거구시 구조가 나온 3주 연3<br>이 개작정보<br>공독개피<br>개좌선택<br>- 신청기간 종료 후 입금계파 변경                                                          | · · 이용회<br>- · 이용회<br>· · · · · · · · · · · · · · · · · · ·                                         | <mark>확인 ) (취소 )</mark><br>9 <u>한도 50만원)는</u> 입력 불가하므로, 타 계좌번호를<br>1도 1회 20만원) 및 연락처는 입력 불가하므로, 타 제3 |            |                           |
| <ul> <li>· 알거구시 구조가 나온 경우 변경</li> <li>· 전계자 주조가 나온 경우 변경</li> <li>· 신청기간 중도 후 입공계과 변경</li> <li>· 신청기간 중도 후 입공계과 변경</li> </ul> | · 이용*<br>- 이용*<br>·이 출가하오니 주<br>· 외 출가하오니 주<br>· 외 출가하오니 주<br>· · · · · · · · · · · · · · · · · · · | 역인 ) 예소 )<br>9 한도 50만원는 입력 불가하므로, 타 계좌번호를<br>9도 1회 20만원) 및 연락저는 입력 불가하므로, 타 계최                       | 1번호를       | +                         |

#### ○ (STEP3) 대학정보 입력

- ① 학교정보입력란에 입학유형(수시, 정시), 소속대학명, 단과대학명, 학과/ 전공명, 학번, 학년, 출신학교/구분(국내고, 해외고, 검정고시) 정보 입력
- ※ 소속대학 및 학과/전공은 [검색] 버튼을 통하여 검색 가능, 권역별 구분값은 소속학교명 입력완료 시 자동 입력됨
- · ② 고등학교정보 입력란에 고등학교명, 고교졸업(정규졸업, 조기졸업), 입학
   · 년월, 졸업년월 입력, 검정고시일 경우 교육청명, 시행년도, 회차 입력
- ※ 출신학교/구분이 일반고일 경우 고등학교명은 [학교찾기] 버튼을 통하여 검색 가능, 해 외고는 검색불가
- 정보를 다 입력하였으면 ③ [확인] 버튼 클릭하여 다음 단계 진행

|                             |                          | STEP3내악성보입덕 |                              |  |
|-----------------------------|--------------------------|-------------|------------------------------|--|
| 2025년도 <mark>1</mark> 학기 신청 | 입니다.                     |             |                              |  |
| 이름                          |                          | 17          | li*                          |  |
| 신청상품                        | 국가우수장학금(미공계)             | 신청일자        | 2025-02-06                   |  |
| 신청구분                        | 성적우수                     |             |                              |  |
| 학교정보 입력                     |                          |             |                              |  |
| 선발유형*                       | <ul> <li>성적우수</li> </ul> |             |                              |  |
| 입학유형 *                      | ◎정시 ○수시                  |             |                              |  |
| 소숙대학*                       | 검색 >                     | 단과대학        | 단과대없음<br>* 학과/전공 입력 시 자동 입력됨 |  |
| 학과/전공 *                     | 검색>                      | 권역별 구분      | 기타                           |  |
| 학변 *                        |                          | 학년 *        | 선택 💟                         |  |
| 출신학교/구분 *                   | ● 국내고 ○ 해외고 ○ 검정고시       |             |                              |  |
| 고등학교 정보                     |                          |             |                              |  |
| 고등학교*                       | 학교찾기 >                   | 고교졸업 *      | ◉ 정규졸업 ○ 조기졸업                |  |
| 입학년월 *                      | 년 선택 🗸 월                 | 졸업년월 *      | 년 선택 🗸 월                     |  |

| 신청서작성                                 |                                                               |
|---------------------------------------|---------------------------------------------------------------|
| -                                     | 대학교 감색 🛛 🕹 🕹                                                  |
|                                       | ※ 검색하실 대학교명을 입력해 주세요.                                         |
| <b>  2025년도 1</b> 학기 신청입니             | 대학명 서울대학교 검색>                                                 |
| 이름                                    | * 한국대, 한국대학, 한국대학교(2자이상)<br>• 대학 검색 후, 대학명을 몰릭하시면 임려용니다.      |
| 신청상품                                  | 대학교명                                                          |
| 신형구분                                  | 당서올대학교(분교) 학부 주소보기                                            |
| o 학교정보 입력                             | 동서울대학교(본교)<br>수소보기<br>서송대학교(부교) 학부<br>주소보기                    |
| 선발 유럽 *                               |                                                               |
| 입학유형 *                                |                                                               |
| 소속대학 *                                | 일역됨                                                           |
| 하과/관공 *                               |                                                               |
| at <u>ra</u> -                        |                                                               |
| 출친학교/구분 *                             | 중국내고 ○해외고 ○ 검정고시                                              |
|                                       |                                                               |
| · · · · · · · · · · · · · · · · · · · |                                                               |
| 기운에지 ·                                |                                                               |
| 전에 전 월 .                              |                                                               |
|                                       | 이전 > 취소 > 부인 >                                                |
|                                       |                                                               |
| 신청서작성                                 |                                                               |
|                                       | 학과/연공 검색 ×                                                    |
|                                       |                                                               |
| 2025년도 1한기 시청인                        | ※ 검색하실 학과/전공명을 입력해 주세요.                                       |
| 015                                   | 학과/전공명         기계공학         검색>           * 학과/전공명을 일찍 (/자이상) |
| 신청상품                                  | * 학과/전공영을 원세후 학과/전공영을 물릭하시면 입력됩니다.                            |
| 신청구분                                  | 학과/전공명<br>기계함공급학원(기계공학전공) 중과대학                                |
| o 학교정보 입력                             | 기계공학부 공과대학                                                    |
| 선말 유형 *                               |                                                               |
| 입따유형 *                                |                                                               |
| ***                                   |                                                               |
|                                       | 입객함:<br>                                                      |
| 0t.10/10-3                            |                                                               |
| 411-                                  |                                                               |
| acon te                               | 6 441 0 491 0 3814                                            |
| ○ 고등학교 정보                             |                                                               |
| 고등학교*                                 | 고고졸업* · · · · · · · · · · · · · · · · · · ·                   |
| 입마년월 *                                | · · · · · · · · · · · · · · · · · · ·                         |
|                                       | 이전 > 취소 > 확인 >                                                |
|                                       |                                                               |
| 2025년도 1학기 신청입                        |                                                               |
| 이름                                    |                                                               |
| 신경상품<br>신경구분                          |                                                               |
|                                       |                                                               |
| o 학교정보 입력                             |                                                               |
| 선발 유혈 *                               | • 8294                                                        |
| 844.9                                 | 고등학교 검색 📉                                                     |
| 소속대학*                                 | ※ 검색하실 고등학교명을 입력해 주세요. 입력된                                    |
| 학과/전공 *                               | 고등학교명 점색                                                      |
| 야번 *                                  | 현국고, 현국고교, 현국고등행교(2지이상)<br>고등학교 전에 후 고등학교명을 물릭하시면 입력됩니다.      |
| 물신학교구분 *                              | 학교명                                                           |
| ○ 고등학교 정보                             |                                                               |
| 고등야교 *                                |                                                               |
| 않하유평 -                                |                                                               |
|                                       |                                                               |
|                                       |                                                               |
| 70 H 71 TH                            |                                                               |
|                                       |                                                               |

#### ○ (STEP4) 성적입력 및 수혜정보 입력

- ① 전인적 인재성장 계획서 파일 다운로드 및 내용 작성 후 ② [파일등록] 진행

| 신청서작성           |                                                                                                    |                                                                                                    | 1 2 3 4 祖問                       |
|-----------------|----------------------------------------------------------------------------------------------------|----------------------------------------------------------------------------------------------------|----------------------------------|
|                 | STI                                                                                                    | P4성적입력 및 수혜정보입력                                                                                                    |                                  |
| 2025년도 1학기 신청입L | 다.                                                                                                    |                                                                                                    |                                  |
| 이름              |                                                                                                    | 91.<br>                                                                                                    | T.                               |
| 선청상품            | 국가우수장학금(이공계)                                                                                                    | 신청일자                                                                                                    | 2025-02-06                       |
| 신청구분            | 성적우수                                                                                                    |                                                                                                    |                                  |
| 파일첨부            | JH0199154940_1738825010286.hwp                                                                                                    | [파일등특완료]                                                                                                    |                                  |
| 전인적 인재성장 계획서 *  | 찾아보기<br>• 침부파일의 최대 용량은 10M8이내만 가는<br>· 파일 청부 후 파일 등록을 올릭해야 파일이<br>· 파일을 등록 후 [파일등록안료]를 클릭하셔<br>· 등록하신 파일의 이름은 정해진 규칙에 의<br>전인적 인재성장 계획서 양식 : [hwp 내려별<br>• 전인적 인재성장 계획서 정부 가능 확장자 | 파일 등록 ><br>- 하니다.<br>  등록됩니다.<br> 면 첨부파일을 확인 하실 수 있습니다.<br>해 자동으로 바꿔게 됩니다.<br>말기] > [doox 내려받기] ><br>+명: HWP, PDF, DOC, DOCX, JPG(사이즈 32 | 20x240 이상), JPEG(사이즈 320x240 이상) |

- ② 타 장학금 수혜 여부 해당 사항에 체크
- 타장학금 수혜중(또는 수혜예정) 체크 시 ③ 타장학금 수혜내역란 입력
- : 장학기관유형(국내정부기관, 국내민간장학재단, 입학대학교(교내장학금)) 선택, 장학금명, 수혜금액, 수혜기간(1학기~12학기) 입력 후 [저장] 버튼([삭제]가능)

| 046                                                                  | 요음 (®) 다양막금 수혜명 (또는 수혜예영)                                |                                                  |                                      |                         |
|----------------------------------------------------------------------|----------------------------------------------------------|--------------------------------------------------|--------------------------------------|-------------------------|
| 장학금 수혜자 선정 불가 안내                                                     |                                                          |                                                  |                                      |                         |
| 학부과정 졸업 시까지 소속대학 또는 타 장학지<br>이는 것이 표하는 성정된 것이에는 두 장하고                | [단(정부, 민간 등)으로 부터 전액 장학생 또는<br>더에 시청이 가느치나 티 자하고 하기 미 바나 | 학비 감면 수혜자(소속대학이 입학 요강에<br>시에마 치즈 서바 가느           | 의거 해당 증서를 교부하였거나 또는                  | 등록금 고지서에 명시되어           |
| x는 '6후 쏘임/도 인'6원 '6부네는 중 '8박세'                                       | 도에 건경은 개중이나, 다 정역금 포기 및 반길<br>                           | 시에만 외동 건별 사용.                                    |                                      |                         |
| 약학과 소속 장학생 지원 안내                                                     |                                                          |                                                  |                                      |                         |
| 정부 · 지방자지단제 · 기업제 동과 계약된 등록                                          | 금을 지원 받는 계약학과 소속 장학생의 경우                                 | 동 장학제도에 신청은 가능하나, 학생 부들                          | ·분만 지원.                              |                         |
|                                                                      |                                                          |                                                  |                                      |                         |
|                                                                      |                                                          |                                                  |                                      |                         |
| 장학금 수혜내역                                                             |                                                          |                                                  |                                      |                         |
| 장학금 수혜내역<br>장학기관유형                                                   | 장학금영칭                                                    | 장학금수혜금액                                          | 장학금수혜기간                              | 저장/삭제                   |
| 장학금 수혜내역<br>장학기관유형                                                   | 장학금영청                                                    | 장학금수혜금액                                          | 장학금수혜기간                              | 저장/삭제                   |
| 양학금 수혜내역<br>장학기관유형<br>선택                                             | 장학금영청                                                    | 장학금수혜금액                                          | 장핵금수혜기간<br>선택 💟                      | 저장/삭제                   |
| 양학금 수혜내역<br>장학기관유형<br>선택 ♥<br>입학대학교(교내장학금)                           | 장학금영청<br>성적우수장학금                                         | 장학금수예금액<br>5.000,000원                            | 장핵금수혜기간<br>선택 🔽<br>1학기               | 저장/삭제<br>저장 ><br>       |
| 양학금 수혜내역<br>장학기관유형<br>선택 ☑<br>입학대학교(교내장학금)                           | 장학금영형<br>성적우수장학금                                         | 장학금수에금액<br>5.000,000원                            | 장핵금수혜기간<br>선택 💟<br>1학기               | 저점/삭제<br>저정 ><br>       |
| 양학금 수혜내역<br>장착기관유형<br>선택 ☑<br>입학대학교(교내장학금)<br>본인은 국가우수장학금(이공계) 장학생으로 | 장학금영청<br>성적우수장학금<br>선정되는 경우 상기 기재한 타장학금 수혜를 정            | 장학금수예금액<br>5.000,000원<br>1부 포기하고 등 장학제도에 의한 장학금을 | 장핵금수혜기간<br>선택 🗹<br>1학기<br>지원받고자 합니다. | 지경/삭제<br>지장 ><br>- 삭제 > |

- ④ '본인은 국가우수장학금(이공계) 장학생으로 선정되는 경우 상기 기재한
   타장학금 수혜를 전부 포기하고 동 장학제도에 의한 장학금을 지원받고자
   합니다. '체크(필수)
- 정보를 다 입력하였으면 ⑤ [확인] 버튼 클릭하여 다음 단계 진행

| 타장학금 수혜자 선정 불가 안내                       |                           |                                   |                     |               |
|-----------------------------------------|---------------------------|-----------------------------------|---------------------|---------------|
| <ul> <li>학부과정 졸업 시까지 소속대학 또는</li> </ul> | 타 장학재단(정부, 민간 등)으로 부터 전액  | 장학생 또는 학비 감면 수혜자(소속대학이 입학 요강어<br> | 의거 해당 중서를 교부하였거나 또는 | 등록금 고지서에 명시되어 |
| 있는 영우 포함)로 선생된 영우메는 (                   | › 영약세도에 선영본 가능하나, 다 영약금 4 | 포기 및 만입 시에만 최종 선필 가능.             |                     |               |
| 계약학과 소속 장학생 지원 안내                       |                           |                                   |                     |               |
| ·성부·지방자자단제 · 기업제 동과 계                   | 약된 등록금을 지원 받는 계약학과 소속 상   | 학생의 경우 동 상학제도에 신정은 가능하나, 학생 부님    | [분만 지원]             |               |
|                                         |                           |                                   |                     |               |
| 사장학금 수혜내역                               |                           |                                   |                     |               |
| 장학기관유형                                  | 장학금영청                     | 장학금수혜금액                           | 장학금수혜기간             | 저장/삭제         |
| 선택 💟                                    |                           |                                   | 선택 🖌                | 저장 >          |
| 입학대학교(교내장학금)                            | 성적우수장학금                   | 5,000,000원                        | 1학기                 | 삭제 >          |
|                                         |                           |                                   |                     |               |
|                                         |                           |                                   |                     |               |
| 본인은 국가우수장학금(이공계) 장1                     | 박생으로 선정되는 경우 상기 기재한 타장학   | 금 수혜를 전부 포기하고 등 장학제도에 의한 장학금을     | T 시원알고사 합니다.        |               |

#### ○ (STEP5) 신청정보 확인

- ① 개인정보, 계좌정보, 대학교 정보 등이 올바르게 기재되어있는지 확인

| 신청서작성                        |                           |              | 6          | 2 3 4 5선택 |
|------------------------------|---------------------------|--------------|------------|-----------|
|                              |                           | STEP5신청정보 확인 |            |           |
| <mark>2025</mark> 년도 1학기 신청입 | 입니다.                      |              |            |           |
| 0]#                          |                           |              |            |           |
| 신청상품                         | 국가우수장학금(이공계)              | 신청일자         | 2025-02-06 |           |
| 신청구분                         | 성적우수                      |              |            |           |
| 개인정보                         |                           |              |            |           |
| 전화번호                         |                           |              |            |           |
| 이메일                          | ddddd@kosaf.go.kr         |              |            |           |
| 실거주지 주소                      | 대구 동구 신암로 125 o o o (신암동) |              |            |           |
| フナルネムコの日                     | 헤다                        |              |            |           |

- ② [확인] 버튼 클릭 → ③ 팝업창 [확인]

- ④ 인증서를 통한 본인 인증 절차 진행 후 신청 완료

| • 1973 4 4 47 4 25 1 104 124 10 12 124 107 124 124 107 124 124 124 124 124 124 124 124 124 124                                                                                                    | 타장학금 수혜여부                                                                            | 타장학금 수혜중                               | (또는 수혜예정)                    |                                            |                            |
|----------------------------------------------------------------------------------------------------|--------------------------------------------------------------------------------------|----------------------------------------|------------------------------|--------------------------------------------|----------------------------|
| 347841 2002 6 447 30 101       - 319 201 201 4 1410 1410 121 201 201 1010 1210 1110 11                                                                                                    | <ul> <li>타장학금 수혜자 선정 불가 안!</li> <li>- 학부과정 졸업 시까지 소속대</li> </ul>                     | <b>내</b><br>학 또는 타 장학재단(정부             | 민간 등)으로 부터 전액 장학생 또는 학비      | 감면 수혜자(소속대학이 입학 요강에 의거 해당 증<br>가 치즈, 너바 기도 | 서를 교부하였거나 또는 등록금 고지서에 명시되어 |
| • 가격적 수석 34 명 ਪੱਧ       · · · · · · · · · · · · · · · · · · ·                                                                                                    | 있는 경우 포함)도 신성된 경국                                                                    | 루에는 총 상막제도에 신성                         | l은 가중아나, 다 상약금 포기 및 만답 시에    | 간 쇠송 신일 가능.                                |                            |
| 1 전국 가관 전       2 전국 관 전       2 전국 관 전       2 전국 관 전       2 전국 관 전       2 전국 관 전       2 전국 관 전       2 전국 관 전       2 전국 관 전       2 전국 관 전       2 전국 관 전       2 전국 관 전       2 전국 관 전       2 전국 관 전       2 전국 관 전       2 전 전       2 전 전 | <ul> <li>계약학과 소속 장학생 지원 안</li> <li>정부 · 지방자치단체 · 기업체</li> </ul>                      | #<br>등과 계약된 등록금을 지                     | 원 받는 계약학과 소속 장학생의 경우 동 장     | 학제도에 신청은 가능하나, 학생 부담분만 지원.                 |                            |
| अवगलश     अवगलश     अवगलश     अवगलश     अवगलश       तरायग्रत्र विषय     ०००     विषय विषय     १       दायग्रत्र विषय     ०००     ०००     ०००       दायग्रत्र विषय     ०००     ०००     ०००       विषय विषय     ०००     ०००     ०००       विषय विषय     ०००     ०००     २०००       विषय विषय     ०००     २०००     २०००       विषय विषय     ०००     २०००     २०००       विषय विषय     ०००     २०००     २०००       विषय विषय     ०००     २०००     २०००       विषय विषय     ०००     २०००     २०००       विषय विषय     ०००     २०००     २०००       विषय विषय     ०००     २०००     २०००       विषय विषय     ०००     २०००     २०००       विषय विषय     १०००     २०००     २०००       विषय विषय     १०००     २०००     २०००       विषय विषय     १०००     २०००     २०००       विषय विषय विषय     २०००     २०००     २०००       विषय विषय विषय विषय विषय विषय     २००००     २०००       विषय विषय विषय विषय विषय     २००००     २००००       विषय विषय विषय विषय     २०००००     २००००       विषय विषय विषय विषय विषय     २०००००     २०००००                                                                                                    | 타장학금 수혜내역                                                                            |                                        |                              |                                            |                            |
| RHU2294702       0 0 0       I MUA MAA       1         12343 2 44 27 04 4       270 4 2       0 0 0       3 8 8 2 0 8 8 4 3 0 4 3 7         12343 2 44 27 04 4       270 4 2       4 2       4 2         12343 2 44 27 04 4       000 3       4 2       9 0         12343 2 44 27 04 4       1000 3       4 2       9 0         12343 2 44 04       1000 3       4 2       9 0         12343 2 44 04       1000 3       1000 3       1000 3         12343 2 44 04       1000 3       1000 3       1000 3         12343 2 44 04 44 1       1000 3       1000 3       1000 3         12343 2 44 04 44 1       1000 3       1000 3       1000 3         12343 2 44 04 44 1       1000 3       1000 3       1000 3         12343 2 44 04 44 1       1000 3       1000 3       1000 3         12343 2 44 100 3       1000 3       1000 3       1000 3         12343 2 44 100 3       1000 3       1000 3       1000 3         12343 2 44 100 3       1000 3       1000 3       1000 3         12343 2 44 100 3       1000 3       1000 3       1000 3         12343 2 44 100 3       1000 3       1000 3       1000 3         12343 2 44 100 3                                                                       | 장학기관유형                                                                               |                                        | 장학금명칭                        | 장학금수혜금액                                    | 장학금수혜기간                    |
| 대장학급 수체 포기 여부       환기 한다.       환편 관계 산       환편 관계 산         10년 그 유소 · 우건 ·       유신 ·       유신 ·         10년 그 유소 · 우건 ·       유신 ·       유신 ·         10년 그 유소 · 우건 ·       유신 ·       유신 ·         10년 그 유소 · 우선 ·       유신 ·       ·         10년 ·       ·       ·       ·         1110000000000000000000000000000000000                                                                                                    | 국내민간장학재단                                                                             |                                        | 000                          | 립 페이지 메시지 X                                | 1                          |
| 학원 국 숙 책 포기 선택       환기 인내 다.       환전       학소       학전       학전                                                                                                    | 타장학금 수혜 포기 여부                                                                        |                                        |                              | ? 장학금신청을 하시겠습니까?                           |                            |
| 이건       취소       특건       -       특건       -       -       -       -       -       -       -       -       -       -       -       -       -       -       -       -       -       -       -       -       -       -       -       -       -       -       -       -       -       -       -       -       -       -       -       -       -       -       -       -       -       -       -       -       -       -       -       -       -       -       -       -       -       -       -       -       -       -       -       -       -       -       -       -       -       -       -       -       -       -       -       -       -       -       -       -       -       -       -       -       -       -       -       -       -       -       -       -       -       -       -       -       -       -       -       -       -       -       -       -       -       -       -       -       -       -       -       -       -       -       -       -       -       - </td <td>타장학금 수혜 포기 선택</td> <td>포기합니다.</td> <td></td> <td>확인 취소</td> <td></td>                                                                                                    | 타장학금 수혜 포기 선택                                                                        | 포기합니다.                                 |                              | 확인 취소                                      |                            |
| अग्रेथ देव गर्ब गर्ब गर्ब गर्ब गर्ब गर्ब गर्ब गर्ब                                                                                                    |                                                                                      |                                        | 이전 > 취                       | · · · · · · · · · · · · · · · · · · ·      |                            |
| 이 파업성부         Mo199154940_1738255111266 Mar.           전엔적 안객성장 계획서         Mo199154940_1738255111266 Mar.           FIZ여급 수례여부         대양학급 수례여부         대양학급 수혜여부           타장학급 수혜여부         대양학급 수혜정 (또는 주문)         이 인증 이 필요한 서비스입니다.           · 전망학급 수혜지 선정 물가 안택<br>· 원과장 물의 시까지 소북태학 또는 바 관객적단(정부, 만강 등<br>만 감약 과 소북 정확 정 점면 0번<br>· 관객적과 소북 정확성 적면 0번<br>· 관련 가 제방지자단자 · 기업체 등과 · · · · · · · · · · · · · · · · · ·                                                                                                    |                                                                                      |                                        |                              |                                            |                            |
| 파업청부         10199154940_1738625000000 have           전력학 입재성정 계획서         10199154940_1738625000000 have           대당학급 수혜여부         대한학급 수혜동 (Ket)         선택하세 요요         X           101382 200000000000000000000000000000000000                                                                                                    |                                                                                      | _                                      |                              |                                            |                            |
| 전면적 면제상점 계획시         H0199154940_173882***********************************                                                                                                    | ) 파일첨부                                                                               |                                        |                              |                                            |                            |
| 전력하세요의       ×         6153학급 수혜여부       태정학급 수혜종 (또는 수         11       태장학급 수혜종 (또는 수         • 타감학급 슈혜자 선정 당가 안내       ····································                                                                                                    | 전인적 인재성장 계획서                                                                         | JH0199154940                           | 1738825010296 hum            |                                            | 1                          |
| · 타장력급 수혜여부         · 타장력급 수혜여부         · 타장력급 수혜종 (또는 수 · · · · · · · · · · · · · · · · · ·                                                                                                    |                                                                                      |                                        | 선택하세요!                       | X                                          |                            |
| 태장학급 수혜에부       태장학급 수혜종 (또는 수<br>이 의거 해당 중세급 교부하었거나 또는 등록급 고지세여<br>가 정말 것은 포함되는 성정된 경우에는 동 장학재도에 신장은 가능<br>있는 경우 포함되는 성정된 경우에는 동 장학재도에 신장은 가능<br>있는 경우 포함되는 선정된 경우에는 동 장학재도에 신장은 가능<br>는 계약학과 소측 정확성 지원 안내<br>· 정부· 지방차지단제· 기업체 등과 제약된 등록금을 지원 받는       관등인증세       급용인증세       관련인증서       관련인증서       이 의거 해당 중세급 교부하였거나 또는 등록급 고지세여<br>당분만 지원.         · 계약학과 소측 정확성 지원 안내<br>· 경부· 지방차지단제· 기업체 등과 제약된 등록금을 지원 받는       관련인증세       관련인증서       관련인증서       관련인증서       ····································                                                                                                    | ) 타장학금 수해여부                                                                          |                                        |                              |                                            |                            |
| • 태장학금 수해자 선정 별가 안내<br>• 역부과정 물업 시까지 소속대학 또는 타 장학和단경부, 민간<br>것는 경우 포함)로 선정된 경우에는 등 장학和도에 신공은 가<br>· 경약적과 소속 장학생 전원<br>• 정부·지방까지단체 · 기업체 등과 지부된 등록금을 지원 (가 정인입증사)       금융인증서<br>· 감원인증사)       감원인증사       감원인증사       이 의거 해당 증서를 교부하였거나 또는 등록금 고지사이<br>도단         • 계약학과 소속 장학생 전원<br>• 정부·지방자단체 · 기업체 등과 지부된 등록금을 지원       대       감원인증사       감원인증사       감원인증사       1         • 전학금 수혜대 약       전학금 양학 경 감정·정       전학금 수혜 공기 연부       전학금 수혜 조기 연부       전학금 수혜 조기 선택       전기합니다.                                                                                                    | 타장학금 수헤여부                                                                            | 타장학금 수혜중                               | (프는 수리 🛛 👩 인증이 필)            | 와한 서비스입니다.                                 |                            |
| • 계약학과 소속 장학생 지원 안내<br>- 청부·지방자치단체 · 기업체 등과 계약된 등록금을 지원 받는<br>- <b>5 단장학금 수혜내역</b><br>- · · · · · · · · · · · · · · · · · · ·                                                                                                    | <ul> <li>타장학금 수혜자 선정 불가 안</li> <li>- 학부과정 졸업 시까지 소속트<br/>있는 경우 포함)로 선정된 경</li> </ul> | 내<br>배학 또는 타 장학재단(정부<br>우에는 동 장학제도에 신? | , 만간 등<br>당은 가능 (구 공인인증서) 금융 | 인증서 간편인증서 예 의거 해당 중사                       | 서를 교부하였거나 또는 등록금 고지서에 명시되어 |
| F6장학금 수혜내역         장학금양징         장학금수혜금액         장학금수혜기간           양학대학교(교내장광국)         성적우수장학금         5,000,000월         1           1 1         1         1         1                                                                                                    | <ul> <li>계약학과 소속 장학생 지원 안</li> <li>정부 - 지방자치단체 - 기업체</li> </ul>                      | 내<br>  등과 계약된 등록금을 지                   | 원받는                          | -당분만 지원.                                   |                            |
| 장학기관유형         장학급영정         장학급수혜급액         정학급수혜기간           입학대학교(교대장학금)         성척우수장학급         5,000,000월         1           이 단장학급 수혜 포기 여부                                                                                                    | D 타장학금 수혜내역                                                                          |                                        |                              |                                            |                            |
| 입학대학교(교내장학금)         성적우수장학금         5,000,000원         1           • 타장학금 수해 포기 여부                                                                                                    | 장학기관                                                                                 | 29                                     | 장학금명징                        | 장학금수혜금맥                                    | 장학금수혜기간                    |
| 타장학금 수해 포기 여부         포기합니다.                                                                                                    | 입학대학교(교                                                                              | 세장학금)                                  | 성적우수장학금                      | 5,000,000원                                 | 1                          |
| 타장학금 수혜 포기 선택 포기합니다.                                                                                                    | 이 타장학금 수혜 포기 여부                                                                      |                                        |                              |                                            |                            |
|                                                                                                    | 타장학금 수혜 포기 선택                                                                        | 포기합니다.                                 |                              |                                            |                            |
|                                                                                                    |                                                                                      |                                        |                              |                                            |                            |

- (STEP6) 신청완료
- 장학금 신청 완료 안내 확인

| 신정서삭성             |                                                                                                    | (1) 2 3 4 5 6批問 |
|-------------------|----------------------------------------------------------------------------------------------------|-----------------|
|                   | STEP6 신청완료                                                                                                    |                 |
| 2025년도 1학기 신청입니다. |                                                                                                    |                 |
|                   | <mark>장학금 신청</mark> 이 정상적으로 <b>완료</b> 되었습니다.<br>한국장학재단은 우수학생 선발 및 지원을 위한 공정하고 투명한 심사를 수행하고 있습니다.<br>앞으로도 우수인재 양성 및 지원에 최선를 다하겠습니다.<br>강사합니다. |                 |
|                   | 신경현황 > 신청서 출력 >                                                                                                    |                 |

### ○ (STEP7) 신청서 수정

- 온라인 신청 시 수정이 필요한 경우 마감 기한 전까지는 성적 및 신청정보 수정이 가능하므로 반드시 기한 내에 재확인 및 수정 완료하여야 함

① 장학금 → ② 장학금 신청 → ③ 신청현황

|   | 장학금         학자금대출 /         인           정국금 소개         학국권 지원구건         국가정학급 유치           학자급 지원구건         -         -           비의 학자급 지원구건         -         -           비의 학자급 지원구건         -         -           학자급 지원구건         -         -           학자급 지원구건 의상비 선생         -         -           (가금관용)가는별 방보위복<br>성공 문항 및 동의위가         -         -           (학생용)가 전용 방위적<br>성공 운영 및 동의위가         -         -           (학생용)가 전용 방위적<br>성공 운영 및 용제적<br>성공 운영 및 용제적<br>성공 요독자 선 신공 관         -         -           지민 지명 방         -         -         -           ···································· | 재국성 · 기부 C 기숙사 · 고준만JOB C<br>13만                                                 | 고객센터 < 재단소개 < 정상공개<br>정학규연 원양/비응 관양/비응<br>신경가이드 신청양 비양급<br>신경가이드 신청양 비양급<br>신경사망 양자 관광 비양 비양<br>신경우리 관광 비양 비양<br>신경우리 관광 비양 비양<br>신경우리 관광 비양 비양<br>신경우리 관광 비양 비양<br>신경우리 관광 비양 비양<br>신경우리 관광 비양 비양<br>신경우리 관광 비양 비양<br>신경우리 관광 비양<br>신경우리 관광 비양<br>신경우리 | ♥<br>발급<br>지원 |
|---|----------------------------------------------------------------------------------------------------|----------------------------------------------------------------------------------|----------------------------------------------------------------------------------------------------|---------------|
| 6 | 국가장학금과 학자금대출은<br>학자금지원구간은 부・모・본                                                                                                    | <sup>국문학생 (귀영양학)</sup><br>국민의 세금인 국가예산으로 운영되며, 학자금7<br>인의 소득평가액과 재산의 소득환산액, 형제자미 | 지 유학을 확적 위학 위학 위학 위학 위학 위학 위학 위학 위학 위학 위학 위학 위학                                                                                                    | Cł.           |

④ 장학상품 선택 후 아래의 ⑤ [신청서 수정]을 클릭 → ⑥ 팝업창 [확인]
 클릭 하여 신청한 정보 수정 → STEP1~5단계 재진행 후 인증서를 통한 본
 인 인증 절차 진행 후 신청서 수정 완료

| 장학금                                                                                                    | · 신청 현황                                                                                                    |                                                                                                    |                    |            | 국가장학금      | 진행현황 | 함바로가기 > |
|----------------------------------------------------------------------------------------------------|----------------------------------------------------------------------------------------------------|----------------------------------------------------------------------------------------------------|--------------------|------------|------------|------|---------|
|                                                                                                    | · 善 23                                                                                                    | 의 장학금 신청 정보가 있습니다                                                                                                    | ŧ.                 |            |            |      |         |
| 선택                                                                                                    | 장학상품                                                                                                    | 신청대학                                                                                                    | 신청학기               | 신청일자       | 신청마감일자     | 회차   | 상태      |
| ۲                                                                                                    | 국가우수장학금(이공계)                                                                                                    | 서울대학교(본교) 학부                                                                                                    | 2025년 1학기          | 2025-02-06 | 2025-12-21 |      | 신청완료    |
| 0                                                                                                    | 국가근로장학금<br>(취업연계지원유형, 장애대학생 봉사 유형, 외국인유학생 봉사 유형, 일반유형(추가))                                                                                                    | 한국과학기술원 학부                                                                                                    | 2024년 1학기          | 2024-02-17 |            |      | 서류완료    |
| C학점 경<br>구제신청                                                                                                    | 1고제 사용 횟수는 장학금 > 장학금신청 > 수혜내역에서 확인 가능합니다.<br>1 적용 횟수는 장학금 > 장학금신정 > 신장현황 > 구제신청 현황에서 확인 가능합니<br>황 모두 보기 ><br>구제신청 현황 ><br>기구원 정보제공 동의현황 >                                                                                                    |                                                                                                    |                    |            |            |      |         |
| 국가상악                                                                                                    | '금 2자 신청 세악생은 새악 중 2회에 한해 구세신청이 사용으로 적용되어 심사 신인                                                                                                    | 21-1약기부터 구세신정서 세를                                                                                                    | 없이 사동 석용 (석        | 용여부 선택 물가  | le         |      |         |
| OTTELO                                                                                                    | IO 큰 사저 너 바그는 의회사 경우 친구자하네[FD 큰 분이비라] IEL                                                                                                    |                                                                                                    |                    |            |            |      |         |
| 오프라인<br>※ 대혁<br>• 신경<br>• 심사<br>• 1차<br>• 합격                                                                                                    | I으로 신정서 발급을 원하실 경우 한국상약재단으로 문의바랍니다.<br>학원대통령과학장학금 신규장학생 선발을 위한 주요 상태명에 대한 안내는 다음고<br>형완료: 대학원대통령과학장학금 신규장학생 신청을 완료한 상태입니다.<br>낙중: 대학원대통령과학장학금 요건심사 혹은 서류 및 면접심사 중입니다.<br>낙평가합격: 대학원대통령과학장학금 서류심사에서 합격하였습니다.(면접안내사항<br>낙평가불합격: 대학원대통령과학장학금 서류심사(요건심사 포함)에서 불합격하였;<br>컵: 대학원대통령과학장학금 심사에서 합격하였습니다.(최종합격까지 안내에 따라                                                                                                    | <b>같습니다.</b><br>를 확인해주시기 바랍니다)<br>습니다.<br>주가서류 제출이 필요할 수 있습                                                            | JCt.)              |            |            |      |         |
| 오프라인<br>※ 대혁<br>• 신청<br>• 심시<br>• 1차<br>• 합<br>• 불합<br>• 신청                                                                                                    | I으로 신청서 발급을 원하실 경우 한국상학재단으로 문의바랍니다.<br>확원대통령과학장학금 신규장학생 선발을 위한 주요 상태명에 대한 안내는 다음고<br>청완료: 대학원대통령과학장학금 요건심사 혹은 서류 및 면접심사 중입니다.<br>낙경·대학원대통령과학장학금 요건심사 혹은 서류 및 면접심사 중입니다.<br>낙경가합격: 대학원대통령과학장학금 서류심사에서 합격하였습니다.(면접안내사항<br>국'. 대학원대통령과학장학금 심사에서 합격하였습니다.(최종합격까지 안내에 따라<br>합격: 대학원대통령과학장학금 심사에서 불합격하였습니다.<br>청취소: 대학원대통령과학장학금 신규장학생 신청을 취소한 상태입니다.                                                                                                    | <b>같습니다.</b><br>를 확인해주시기 바랍니다)<br>당니다.<br>주가서류 제출이 필요할 수 있습                                                            | վնէ)               |            |            |      |         |
| 오프라인<br>※ 대혁<br>• 신경<br>• 심시<br>• 1차<br>• 합?<br>• 불협<br>• 신경                                                                                                    | I으로 신형서 발급을 원하실 경우 한국상약채단으로 문의바랍니다.<br>확원대통령과학장학금 신규장학생 선발을 위한 주요 상태명에 대한 안내는 다음고<br>병원료: 대학원대통령과학장학금 신규장학생 신청을 완료한 상태입니다.<br>낙중: 대학원대통령과학장학금 요건심사 혹은 서류 및 면접심사 중입니다.<br>난평가합격: 대학원대통령과학장학금 서류심사에서 합격하였습니다.(면접안내사항·<br>남평가불합격: 대학원대통령과학장학금 서류심사에서 합격하였습니다.(면접안내사항·<br>방국) 불합격: 대학원대통령과학장학금 심사에서 합격하였습니다.(최종합격까지 안내에 따라<br>합격: 대학원대통령과학장학금 심사에서 불합격하였습니다.<br>형취소: 대학원대통령과학장학금 신규장학생 신청을 취소한 상태입니다.                                                                                                    | <b>같습니다.</b><br>를 확인해주시기 바랍니다)<br>습니다.<br>추가서류 제출이 필요할 수 있습                                                            | վնի)               |            |            |      |         |
| 오프라인<br>※ 대<br>• 신<br>· 신<br>· 신<br>· 신<br>· 신<br>· 한<br>· 한<br>· 신<br>· 한<br>· 신<br>·<br>· 신<br>·<br>· 신<br>·<br>· 신<br>·<br>·<br>·<br>·<br>·<br>·<br>·<br>·<br>·      | I으로 신청서 발급을 원하실 경우 한국상약재단으로 문의바랍니다.<br>확원대통령과학장학금 신규장학생 선발을 위한 주요 상태영에 대한 안내는 다음고<br>청완료: 대학원대통령과학장학금 신규장학생 신청을 완료한 상태입니다.<br>낙중가합격: 대학원대통령과학장학금 서류심사에서 합격하였습니다.(면접안내사항<br>낙평가불합격: 대학원대통령과학장학금 서류심사에서 합격하였습니다.(면접안내사항<br>북평가불합격: 대학원대통령과학장학금 신규에서 불합격하였습니다.(최종합격까지 안내에 따라<br>합격: 대학원대통령과학장학금 신사에서 불합격하였습니다.<br>정취소: 대학원대통령과학장학금 신규장학생 신청을 취소한 상태입니다.                                                                                                    | <b>같습니다.</b><br>을 확인해주시기 바랍니다)<br>습니다.<br>추가서류 제출이 필요할 수 있습                                                            | -I <sup>C</sup> t) |            |            |      |         |
| 오프라인<br>※ 대혁<br>• 신친<br>· 신시<br>· 신시<br>· 신시<br>· 입지<br>· 한<br>· 한<br>· 한<br>· 한<br>· 한<br>· 한<br>· · · · · · · ·                                                       | I으로 신형서 발급을 원하실 경우 한국상약재단으로 문의바랍니다.<br>확원대통령과학장학금 신규장학생 선발을 위한 주요 상태명에 대한 안내는 다음고<br>평완료: 대학원대통령과학장학금 신규장학생 신청을 완료한 상태입니다.<br>낙중: 대학원대통령과학장학금 소건심사 혹은 서류 및 면접심사 중입니다.<br>난평가합격: 대학원대통령과학장학금 서류 심사(요건심사 포함)에서 불합격하였<br>격: 대학원대통령과학장학금 심사에서 합격하였습니다.(최종합격까지 안내에 따라<br>합격: 대학원대통령과학장학금 심사에서 불합격하였습니다.<br>정취소: 대학원대통령과학장학금 신규장학생 신청을 취소한 상태입니다.<br>2 신형서보기 2 신형서수정 2 신형서취소 2 신형서인쇄 2<br>인으로 신형서 발급을 원하실 경우 한국장학재단으로 문의바랍니다.<br>학원대통령과학장학금 신규정학생 선발을 위한 주요 상태명에 대한 안내는 다음과                                                                                                    | 같습니다.<br>을 확인해주시기 바랍니다)<br>습니다.<br>추가서류 제출이 필요할 수 있습<br>같습니다.                                                          | -I <sup>с</sup> t) |            |            |      |         |
| 오프라인<br>※ 대역<br>• 신천<br>• 심서<br>• 김차<br>• 함같<br>• 남<br>• 남<br>• 남<br>• 신<br>·<br>·<br>·<br>·<br>·<br>·<br>·<br>·<br>·<br>·<br>·<br>·<br>·<br>·<br>·<br>·<br>·<br>·<br>· | 민으로 신청서 발급을 원하실 경우 한국상약재단으로 문의바랍니다.  확원대통령과학장학금 신규장학생 선발을 위한 주요 상태명에 대한 안내는 다음고  형완료: 대학원대통령과학장학금 신규장학생 신청을 완료한 상태입니다.  나평가합격: 대학원대통령과학장학금 서류심사에서 합격하였습니다.(면접안내사항·<br>평가불합격: 대학원대통령과학장학금 서류심사에서 합격하였습니다.(면접안내사항·<br>평가불합격: 대학원대통령과학장학금 서류심사에서 합격하였습니다.(최종합격까지 안내에 따라<br>합격: 대학원대통령과학장학금 심사에서 합격하였습니다.(최종합격까지 안내에 따라<br>합격: 대학원대통령과학장학금 신규장학생 신청을 취소한 상태입니다.  > 신청서보기 > 신청서수정 · 신청서취소 · 신청서인쇄 >  - 인으로 신청서 발급을 원학실 경우 한국장학재단으로 문의바랍니다.  = 학원대통령과학장학금 신규장학생 선발을 위한 주요 상태명에 대한 안내는 다음과  정완료: 대학원대통령과학장학금 신규장학생 선발을 위한 주요 상태명에 대한 안내는 다음과 정완료: 대학원대통령과학장학금 신규장학생 신청을 완료한 상태입니다.  사중: 대학원대통령과학장학금 신규장학생 선발을 위한 주요 상태명에 대한 안내는 다음과 | 같습니다.         물 확인해주시기 바랍니다)         당니다.         추가서류 제출이 필요할 수 있습         같습니다.         같습니다.         응 확인해주시기 바랍니다) | -ICF.)             |            |            |      |         |

# 2. 장학금 신청(모바일 앱)

- 한국장학재단 모바일 앱 접속
- 로그인 후 ① 장학금 → ② 신청하기 → ③ 국가우수장학금(이공계) [신청]

|                            |                       |             | 0 🌢 0 ×  | 한국정학재단 정학금 신청                                                         |      |
|----------------------------|-----------------------|-------------|----------|-----------------------------------------------------------------------|------|
| 흥길동님 마지막점속:2025.04.10.1652 |                       |             | >        | 소득연계형 국가장학금                                                           |      |
| <b>⊈</b> :<br>इत्र्यम®     | ed<br>Faq             | री<br>शहराम | 48<br>48 | 국가정학급 I 유형(학생직접지원형)<br>국가정학급 표유형(대학언/지원형)<br>디자네 국가 정학급               | 신청   |
| 장학금                        | 장학금신청                 |             |          | 지역인재 정학금                                                              |      |
| 학자금 대출                     | · 통합신청                |             |          | 주거안정장학금                                                               |      |
| 기숙사                        | · 동합신청현왕<br>· 가족정보 수정 |             |          | 주거인정징학급                                                               | 신청   |
| 인재육성                       | • 신청하기                |             |          |                                                                       |      |
| 학자금 지원구간                   | • 신청현황                |             |          | 국가우수장학급(이공계)                                                          | (H8) |
| 근로 및 멘토링 활동관리              | · 서류제출                |             |          | 인문100년장학금                                                             | 신청   |
| 통학로(路)(통합 학생지원 정보로)        | · 선정결과<br>· 수혜내역      |             |          | 예술체육비전장작금                                                             | 신청   |
| 학자금중복지원방지                  | · 구제신청현황              |             |          | 국가근로 및 취업여계 장학금                                                       |      |
| 기부                         | · 계좌정보수정              |             |          | 국가구로취학금(1차, 2차,통합신철)                                                  | 신청   |
| 고객센터                       | 소득연계형국가장학금            |             | ÷        |                                                                       | 从在   |
| 재단소개                       | 국가근로 및 취업연계 장학:       | 3           | · ·      | ・ ここの「日日の「元日の」をしたり、日日の「日日の日日」の「日日の日日の日日の日日の日日の日日の日日の日日の日日の日日の日日の日日の日日 |      |
| FILLE                      | 국가우수장학금               |             | ~        |                                                                       |      |
|                            | 푸른등대기부장학금             |             | ·*       | 고철 부탁급사 정택급(외정사니더 # 유명)                                               | 28   |
|                            |                       |             |          | 고교 취업안계 정려금                                                           | 신청   |
|                            |                       |             |          | 현장실습 지원금                                                              | 신청   |
|                            |                       |             |          | 현장실습 기업현장교육 지원                                                        |      |
|                            |                       |             | 26 A     | [ 인재육성                                                                |      |
|                            |                       |             |          | 1 1 11 10 1000 00010 1 1010                                           |      |

○ ④ 팝업창 '확인' 버튼 클릭 → ⑤ 약관동의 버튼 클릭

| < 환국장학책단 정확급 신청                                                     | 국가우수장학금(이공계) 신청                                                                                                    |
|---------------------------------------------------------------------|----------------------------------------------------------------------------------------------------|
| [소득연계형 국가장학급                                                        |                                                                                                    |
| 국가장학급 [유형(대학생시장원형)<br>국가장학급 도명형(대학업적지원명)<br>디자녀 국가 정학급<br>지역인계 장학급  |                                                                                                    |
| 추가안영장학급                                                             | 2 《金丽号曲代明书书记》                                                                                                    |
| 주계안영창학급<br>  국가운수원학급                                                | 개인 정보입력           3         - 개인 정보입력           · 개인 정보입력         - 개인 정보입력                                                                                                    |
| 국가우수집학급(아윤계)                                                        |                                                                                                    |
| 안분100년장학급 안내                                                        | STIP         대학정보입력           4         대학정보입력                                                                                                    |
| · 국가우수장학급(이공계) 신경을 하시겠습니까?                                          | (48)                                                                                                    |
| · 유가근로 및 취업연계 정확급                                                   | 성적입업 및 수혜정보 입력<br>1917 · * 6~6019125 프로제카리고<br>5 · · · · · · · · · · · · · · · · · · ·                                                                                                    |
| 국가근로정학급(1차, 2차 봉합신청)                                                | · 정당 아이지 (시스프 10 9 4 4 4 4 4 2 2 2 4 4 4 4 4 2 2 2 4 4 4 4 4 2 2 2 4 4 4 4 4 2 2 2 4 4 4 4 4 2 2 2 4 4 4 4 4 2 2 2 4 4 4 4 4 2 2 2 4 4 4 4 4 2 2 2 4 4 4 4 2 2 2 4 4 4 4 2 2 2 4 4 4 4 2 2 2 4 4 4 4 2 2 2 4 4 4 4 2 2 2 4 4 4 4 2 2 2 4 4 4 4 2 2 2 4 4 4 4 2 2 2 4 4 4 2 2 2 4 4 4 2 2 2 4 4 4 2 2 2 4 4 4 2 2 2 4 4 4 2 2 2 4 4 4 2 2 2 4 4 4 2 2 2 4 4 4 2 2 2 4 4 4 2 2 2 4 4 4 2 2 2 4 4 4 2 2 2 4 4 4 2 2 2 4 4 4 2 2 2 4 4 4 2 2 2 4 4 4 2 2 2 4 4 4 2 2 2 4 4 4 2 2 2 4 4 4 2 2 2 4 4 4 2 2 2 4 4 4 2 2 2 4 4 4 2 2 2 4 4 4 2 2 4 4 4 2 2 4 4 4 2 2 4 4 4 2 2 4 4 4 2 2 4 4 4 2 2 4 4 4 2 2 4 4 4 2 2 4 4 4 2 2 4 4 4 2 2 4 4 4 2 2 4 4 4 2 2 4 4 4 2 2 4 4 4 2 2 4 4 4 2 2 4 4 4 2 2 4 4 4 2 2 4 4 4 2 2 4 4 4 4 2 2 4 4 4 4 2 4 4 4 4 4 4 4 4 4 4 4 4 4 4 4 4 4 4 4 4 |
| 국가근로장학급(상사신청(영반유형 추가신청) (해양전자유해외에, 중에 대한병문사유형, 의견인유학생문사유형, 일반유학(수세) | (28)                                                                                                    |
| 중소기업취업연계 장화금(회양사다리 1유형)                                             | 신청하기                                                                                                    |
| 고을 추락습지 장학금(희양시다리 #유함)                                              | (28)                                                                                                    |
| 고교 취업전계 경리금                                                         | 2.8                                                                                                    |
| 현장님습 지원금                                                            | (23)                                                                                                    |
| 현장실습 기업전장교육 치원                                                      |                                                                                                    |
| 1인지해상                                                               | THE P                                                                                                    |

#### ○ (STEP1) 약관동의

- ① 개인(신용)정보의 수집제공활용 및 조회 동의, 신청인 동의서 클릭하여 내용 확인 및 동의 후 ② [확인] 버튼 클릭

| K STEP01 약관동의                                                                                                    | 개인(신용)정보 수집·이용·조회·제공·동의서 ×                                                                                                    |
|----------------------------------------------------------------------------------------------------|----------------------------------------------------------------------------------------------------|
| 기본동의                                                                                                    | 한국정학재단 귀중                                                                                                    |
| · 개인신원)양보 수집이용조회제공 등에서                                                                                                    | 한국왕회치란(이하·개안(이) 선언)에 공공가적관인 개인, 방학공 자금 및 사학관인, 학자급 관련 요가성선석 관련 조사 관련시여 관인에 개인(신용) 정보를 수업 - 이용사가나 귀33대에져 제<br>공 및 조회하고자 하는 경우에는 "개인(정보 모전보) 제155, 제175, 제235, 제345, "신용양보에 이용 및 보호에 관한 법률_(이하·신용) 당보함 제155, 제325, 제335, 및 M34조<br>에 패하 분만에 통화될 뿐이며 합니다.                                                                                                    |
| <ul> <li>ା ମକ୍ଷମାଳେଶ୍ୟ</li> </ul>                                                                                                   | 이에 쓴 안은 채단이 [한국장회재단 삶탑 등에 관한 범률] (이사 영희 채단법) 제16조의 사업 등 아직 나용과 같이 업무수 형에 필요한 범위 내에서 불용할 목적으로 쓴 안의 개인(신용) 정보를<br>수입 - 이용 및 북점 - 조회에며 재단이 적자리라 할 당 대속의 인치, 정확 등 적지과 진원과 관단된 정말(기존 재단 수혜정 또 호함)을 쓴 안의 가구원(부모 또는 배우지), 법정대하인, 쓴 안<br>- 소속 또는 소수에 전한 고등고지간에 제외로 발 등 부탁(대통합인다.)                                                                                    |
| 의 북점은 영제 학사과대표 근한 안내 사람(신성인 특징서 분함)북동)<br>중 제자원 양지사업 업무지리/전에 따라, 제단에서 지원하는 핵심은 한 북승지 역사권(대표의 제단 역자권(강북권, 대승)을 통일 밖기에 등시 수행될 수 있습니다. | 또한, 『국가과학가술 경쟁이감제품 위한 이공제지만 특별법(이상·이공계지만 특별법), 제9조 및 제9조의2에 따라 학사학위 취득 후 관인의 전복(진박, 취업 동)와 의무증사, 환수 관련 재산<br>및 취업에 대한 사항을 수집 및 활용하는데 등의합니다.                                                                                                    |
| 동일 # 가에 박성은행사 박습과 약자급대율을 실명할 경우, 상약금 자료이 세련될 수 있으며, 최종 흥쪽지만이 박건물 공부, 한 개 박석물 선택하고 그 위의 학부에 대한 재난 지단급여불 속시반인의이야 하여야 합니<br>다.         | * 금융거래리 창은 여신업무, 부수업무(사주관리 업무 등)와 관련된 2                                                                                                    |
| 2025년도 이공계 유수학생 국가장학사업 산규 선별 가능 대학 보기                                                                                               | * 지원은 <sup>6</sup> 한구장회지만 상립 등에 관한 법률 시행당], 제36조의 2 ዓ.<br>지리가 가능합니다.                                                                                                    |
| द <u>्</u> ध्य)                                                                                                    | 1. 개인(신용)정보의 수집 · 이용에 관한 사항                                                                                                    |
| '24년 대학평가(대학가관령가인증 및 재정진단) 걸려에 따른 '25학년도 학자금치원세현대학(교육부, 24.12.13.) 소속 학생은 산규 생활 물기                                                  | ■ 수집 · 이용목적                                                                                                    |
| 산인은 뒤 내용에 동의하여 신청사에 필요한 정보로 누약 없이 사실만을 얻어야겠습니다<br>누약 및 사실 이닌 내용 합의으로 신청이 거절 될 수 있고, 정착금 지금 이후에도 반한 및 환수조치가 될 수 있음을 인칭합니다.           | - 금급가원자리에 자자금데 열심 성당 약 편안<br>- 금금가원자리에 전체 전체 실험 산 수 가 (영) - 라이에 필요한 철보 수 감<br>- 문안의 학자금지원상사 및 산용 판단<br>- 제집 처료의 진식학인, 가유스케이, 또 또는 태우지) 확인, 학자금에를 및 정확대성자 선물 - 관리 등<br>- 문제자법은 비장미하도의 《구방장미차 사람은 특별 제품 기관 등 등 제 지난의 항지 및 중제 전권 등 수 단우 수 만을 위한 제산조사, 제원보전조시, 정제 답변 등<br>- 문제자법은 비장미하도의 《구방장미차 사람은 특별 제품 제품 지난의 항지 및 중제 전권 등 수 단우 수 만을 위한 제산조사, 제원보전조시, 정제 답변 등 |
| 인증서 인증                                                                                                    | - 정학재산법 제16조 제1항 제1호에 따른 학자금 지원사업과 그 효과성 분석에 관련된 조사(패널조사 등)의 사행<br>- 정학재산법 제16조 제1항 제2호에 따른 학자금 지원 프로그램 개발                                                                                                    |
|                                                                                                    | • 장학제단법 제16조 제1합 제3호에 따른 학자금 지원 관련 상당 및 정보제공                                                                                                    |
|                                                                                                    | • 정학재단법 제16조 제1항 제4호에 따른 대학의 등록금 및 학자금지원통계 현황 조사분석                                                                                                    |
|                                                                                                    | <ul> <li>정약재산법 제16소 제18) 제4호의2에 따른 고등교육기관의 동복금 뜻의사용 시원에 필요한 전한 지료의 제공</li> <li>저학교다박 게16조 제1학 제6층에 따른 주어해지구권, 지반 자회1대체, 고고구관, 반이 또는 18이 도 0분만의 화태구 지역 시여 관계</li> </ul>                                                                                                    |
|                                                                                                    | · 문장해집 만원처리, 금융사고조사                                                                                                    |
|                                                                                                    | • 회자공대출채권 관마업무 수행을 위한 재산보유 파악, 보전조치, 강제집행, 기타 사후관리 업무 등                                                                                                    |
|                                                                                                    | <ul> <li>국가정하사업 운영규정에 따른 사업수행, 중소기업 취업면게 정확금(희양사다리 표 유행), 교출 후학습자 정확금(희양사다리 표 유행) 사업 운영 및 시후관리 업무 수행 등</li> </ul>                                                                                                    |
|                                                                                                    | <ul> <li>복가개약기별 성정택상와를 유한 이상계시면 특별법 제5소 부구약성에 대한 성역기의 복대 및 제5조의2 면구상례급의 환수 등</li> <li>"고고고의성 나서처구 규지 및 나지이의 라스 등에 관중하여통, 에 따른 시 가지만, 조사, 라스 및 가까지스 등 관련 여도 소행</li> </ul>                                                                                                    |
|                                                                                                    | <ul> <li>・ 86 7月 안심차단 정보 조회</li> </ul>                                                                                                    |
|                                                                                                    | <ul> <li>기타 장희재단법 제16조 제1형 각 호에 따른 사업 수행</li> </ul>                                                                                                    |
| ۳. پر<br>۱                                                                                                    | 휘안                                                                                                    |

- 2025년도 국가우수장학사업 신규 선발 가능대학 명단은 ③ [더보기] 클릭 후 피어카세시 히이 키느

| 법입장에서 확인 가궁 |                                       |  |
|-------------|---------------------------------------|--|
|             |                                       |  |
|             | 2025년도 이공계 우수학생 국가장학사업 신규 선발 가능 대학 보기 |  |

더보기

- 하단의 ④ [인증서 인증] 버튼 클릭하여 본인 인증 절차 진행

'24년 대학평가(대학기관평가인증 및 재정진단) 결과에 따른 '25학년도 학자금지원제한대학(교육부, 24.12.13.) 소속 학생은 신규 선발 불가

| ×                                                                                                    | STEP01 약관동의                                                                                                    | «                                                                                                    |                                                                                                    | STEP01 역권동의                                                                                                    |                                                                                        |
|----------------------------------------------------------------------------------------------------|----------------------------------------------------------------------------------------------------|----------------------------------------------------------------------------------------------------|----------------------------------------------------------------------------------------------------|----------------------------------------------------------------------------------------------------|----------------------------------------------------------------------------------------|
| 기본동의                                                                                                    |                                                                                                    | 기본동의                                                                                                    |                                                                                                    |                                                                                                    |                                                                                        |
| 개인(신용)정보수집이용조회제공동                                                                                                    | গ্রম                                                                                                    | 🕜 개인(신용)정보수집이                                                                                                    | 용조화제공동의서                                                                                                    |                                                                                                    |                                                                                        |
| 📀 신청인동의서                                                                                                    |                                                                                                    |                                                                                                    |                                                                                                    |                                                                                                    |                                                                                        |
|                                                                                                    |                                                                                                    |                                                                                                    |                                                                                                    |                                                                                                    |                                                                                        |
| · 학원은행제 학자급대를 관련 안제사항(신청인 등의<br>등록지원 방지사업 업무자리기준에 따라, 대단에서 재<br>단일 학기에 학원은행제 학습과 학자급대응을 상행할 -<br>1.                                                                 | 서 표현사용)<br>일러는 바람은만 영습자 역자급대응과 개산 역자급[양성금, 대습]을 통일 약기적 등시 수정할 수 있습니다.<br>응우, 양성금 자급의 제반을 수 있으며, 비용 공부자원의 확인될 용우, 한 가 약약을 선택하고 그 의의 역사에 대한 제단 지원금 제품 추시판원하여이 하여야<br>2025년도 이공과 우수지성 국가원의 사업 신규 선물 가동 대학 보기                                                                                               | ·····································                                                                                                    | 9(152)544 #048)<br>4. 76(94 760)5 4868 8427<br>(166) 486 84 543 760 46<br>20050                                      | 아가 같이 속 가지 않는 것이 같아요. 데 속 은 등 한 아가 가 든 이<br>등 수 있는 이, 또 등 중 도지 등이 확인 을 중 수 한 해 부가를 신<br>도 이 중 계 중 수 학생 국 가장에 사업 신 등 선 별 가 는 대학 1                                     | 다수트할수 있습니다.<br>이렇고 그 외의 북아에 대한 저는 가톨럽에 본 두 사람은 바이어 두<br>또?!                            |
| · 학원은방에 확사공대를 관련 안내사형(신방빈 등대)<br>물자원방방가(실험 철리가기)전에 따라, 제신에서 제<br>동일 약기에 박원은방에 박승규 학자공대를 운영방음<br>2.                                                                  | 사포함(18)<br>김희는 해온전 핵심과 역사금이용과 재난 약사금(19점금, 14월)을 통입 약가에 등시 수해실 수 없습니다.<br>양후, 장태금 자료의 제반할 수 있으며, 비용 경제가진이 확인을 정하, 한 가 약 비용 선택하고 그 오여 석작에 대한 제단 자원금 적용 추시원원하여에 적어야<br>2025년도 이금계 우수석 성 국가입학 사업 산규 선별 가능 대학 보기<br>더보기                                                                                     | · 국민준영의 부사정식을 관련하나<br>공국자는 연각사업 유구사가 관광이<br>등 등 약 가위 표준 명의 부분과 목자<br>11                                                                                                    | 학(신청인동대의 포함사용)<br>4. 서()에서 지원되는 사람은에 적용자<br>대응은 남성원 응구, 왕부은 사람이 세법<br>2025년                                          | 아가려지는 해외 전 아가 가 있는 것을 못 한 바가에 두 사<br>등 이 것과, 피는 중부지원이 확인을 얻은, 한 계속 가장<br>도 이 것의 우수학생 국가전에 사업 신규 신철 가능 대해 적<br>긴 편안 중(신간 안 등 사)                                       | ा के बहु के दुई है। दी<br>बात दी आप समित्र वाले गए। मध्यान ही के संस्थित नाज प्र<br>87 |
| · 학원은 현재 학교 대표 관련 안에서 확신 전한 특정<br>문제된 인지 사업 업무지 대한 지역에 지하는 지원에서 지<br>당한 각기에 변환은 현재 학교가 학자 관계 요즘 확인할<br>2.<br>내년 대학원가(대학가 관련 가인 등 및 지중 산년) 전대                        | 부 포함(18)<br>요리는 해온던 역심가 적지금지목과 지난 약지금(전복금, 대응)을 통일 약기에 등시 수에실 수 없습니다.<br>우루, 장성금 지금이 제반할 수 있으며, 비용 중위지원이 부산을 증유, 한 계 약기를 선택하고 그 요식 약가에 약한 제단 지원금 개를 특시원원하여에 적어야<br>2025년도 이공계 우수 1성 국가정역 사업 신규 선별 가능 대학 보기<br>더보기                                                                                       | · 북원은영에 투자공처음 취원 현나<br>토국대는 영가 사업을 위해 가공주에<br>동안 사가에 부분은 문제 북소자 목자리<br>당한<br>고사는 지역 동안 (영화 가운동 것)<br>고사는 지역 동안 (영화 가운동 것)                                                                 | 9(196) 544 2049)<br>4 91240 1934 1932 693<br>1938 1939 27 593 7 2041<br>2034<br>9305) 249 82 249                     | 아가려지도 해 가지 않아지는 데 독교는 문을 바가에 두 사<br>도 이 관계 우수학생 국가 전력 사업 신국 신철 가입니지 않<br>고 이 관계 우수학생 국가 전력 사업 신국 신철 가입니지 않<br>고 관련 연중 (인간 연중 사)<br>금융 인증 사                           | (수백월 수 있습니다.)<br>에지 그 가지 바카에 또한 사진 가진 그에 올 두 사진 한 바이가<br>원기                            |
| 속형운동에 확자금대를 공연 안비사항(신청인 특성<br>물의원 방기) 영업구대가 문어 대대, 지난에 위<br>동일 위가에 확원은 방식 특실가 복가 감독을 실망할<br>)<br>)<br>내선 대해왕기(대학가 관령 가인동 및 지동(신고) 질과<br>신인은 위 내용에 등의하며 신청사에 필요한 정보로 | 사 포함(18)<br>전위는 해용은 영 핵심가 위가금 여름과 지난 약가금 (14월 등 등 일 역가에 등 시 수세일 수 입습니다.<br>응후, 양성공 지금이 제반할 수 있으며, 내통 중위가관이 작산을 중하, 한가역 약당 안 다가 같이 약가에 약한 제단 지원금 가질을 주세 방원하여서 여야에<br>2025년도 이공계 우수석 성 국가원학 사업 신규 선물 가능 대학 보기<br>다보 기<br>이 편은 "20약신도 위가금 가장이에 만에 (14부부, 241113) 소수 약정은 신규 선물 동가<br>금부 수 없이 시설간은 음악위 전승니다. | · 특징은 전에 투자과 34 홈 관련 현사<br>플로니트 전가 산업 플로마 가 건강에<br>등 당 사가에 부분한 명에 특징과 되지?<br>51<br>그 사진 지역 환환 이 부분가 이 특별 가 있다.<br>또 사진 이 부분한 이 부분가 이 문 가<br>보다 전 이 사람이 등 이 가지 신경사<br>는 약 및 사람이 등 이 가지 신경사 | (신상): 독식에 포함사용)<br>4, 이() 에 지원이는 적용한 영국에서<br>(지금은 실명) 중, 위원 가격에 세험<br>2025년<br>지중인간) 2,400 H은 22박<br>(월요간 원도원 국위 일어) | 아가장 대도 이 지난 아가 것 않아요. 너희는 무실 마가 에 두가<br>도 이 것과 우수학생 국가원 아시인 또 아유, 신생 가는 대학 한<br>고 이 것과 우수학생 국가원 아시인 시구, 선생 가는 대학 한<br>고 군 단 안 중 (민 간 만 중 서)<br>금 응 만 중 서<br>공동 만 중 서 | 1948 - Cista Ci<br>1948 - Cista Antonio Met 76204 - Antonio M<br>197                   |

- (STEP2) 상품유형 선택
- ① 상품유형 클릭 후 ② 상품유형(성적우수 또는 2년지원) 체크 → ③ [다음]

| <                                                                                      | 국가우수장학금(이공계) 신청             | «        | STEP02 상품유형                                                                                                    |  |
|----------------------------------------------------------------------------------------|-----------------------------|----------|----------------------------------------------------------------------------------------------------|--|
| 5777 약관동의<br>1 모든 이기에 등의해주세요.                                                          |                             | > 0      | 🔿 ধ্রম্প                                                                                                    |  |
| 5129 상품유형<br>2 상품유행분선역제주세요.                                                            |                             |          | The second second second second second second second second second second second second second second second s |  |
| STEP 개인정보입력<br>- 제인정보입력<br>- 제민정보변 등록해주세요.                                             | _                           |          |                                                                                                    |  |
| STUP 대학정보입력<br>4 대학장노별 등록해주세요.                                                         |                             |          |                                                                                                    |  |
| 5107<br>5 - 유는당태일모든 등목해주의<br>- 공장지유(문서(민요와) 등묘<br>- 장지유(문서(민요와) 등묘<br>- 장지유(무서(민요와) 등묘 | 보 입력<br>8.<br>4944년<br>182. |          |                                                                                                    |  |
|                                                                                        | 신청하기                        |          |                                                                                                    |  |
|                                                                                        |                             |          |                                                                                                    |  |
|                                                                                        |                             | <b>.</b> |                                                                                                    |  |

### ○ (STEP3) 개인정보 입력

 - ① 개인정보 입력 클릭 후 ② 개인정보 입력 후 [다음] → ③ 휴대폰 인증 필수 → ④ [다음] → ⑤ 계좌정보 입력 후 다음

| 국가우수정학급(아공제) 신정                                                                                                   | STEP03 개안정방압력                                              |
|----------------------------------------------------------------------------------------------------|------------------------------------------------------------|
| 약관동의           오르 대가 부려싸구세요                                                                                       | 게만명보 게타방보                                                  |
| 100 상품유형<br>2 상품유형 (1947-40)                                                                                      | 전화번호                                                       |
|                                                                                                    | রন্ধ্যেল্বরি '                                             |
| 1177 개인성보일적<br>3 · 개인명보통목하세요.<br>· 세터링산告통목하세요.                                                                    | হদশেষ গুরু                                                 |
| 907 대학정보입력<br>4 대학정교 584840                                                                                       | 이메일 * ddddd @ kosafgo.kr 🖉 특별방역                            |
| 성적입력 및 수혜정보 입력                                                                                                    | 실거하지수소 0 [41200]태구 등구 상업로 125                              |
| STP         - 今後可能学者年編載約           S         - 各部市長水地建設管理構築構成           - 各部市台中間以豊吉県和平和요         - 各部市台中間以豊吉県和平和요 | o o o (신암동)                                                |
| 신청하기                                                                                                    | 우편변호 찾기                                                    |
|                                                                                                    | 기초생활수급 · · · 기초생활수급자 · · · · · · · · · · · · · · · · · · · |
|                                                                                                    | 이전 다음                                                      |
|                                                                                                    |                                                            |

- (STEP4) 대학정보 입력
- ① 대학정보 입력 클릭 후 ② 대학 및 학과 등 관련 정보 입력 후 [다음]
   → ③ 고등학교 정보 입력 후 [다음]
- ※ 전공이 미결정(자율전공학과, 전공자율선택제(무전공) 학과, 초등교육학 등)된 상태에서 이공계 전공을 전제로 장학금을 신청할 수 있으나, 장학금 수혜 후 비이공계로 진급한 경우, 장학생 자격박탈 및 수혜한 장학금 전액 반환

| <                                                                                                    | 국가우수장학금(이공계) 산정 | <                             |                                                                                     | STEP04 학교정보입력                 |                                             |
|----------------------------------------------------------------------------------------------------|-----------------|-------------------------------|-------------------------------------------------------------------------------------|-------------------------------|---------------------------------------------|
| 해가 약관동의<br>모든 위간에 동취목주세요.                                                                                        | >               | 선발유형                          | 대학정보<br>성적우수                                                                        |                               | 36428x                                      |
| 5107 상품유형<br>2 상품유형                                                                                              |                 | 입학유형<br>소속대학 *                | ⊘ 정시<br>경복대학교(본교) 학부                                                                | ⊘≁৸                           | 검색                                          |
| 3IDF         개인정보입력           ····································                                               |                 | 단과대학<br>학과/선공 *               | া대학학<br>역과/전공 일역시 지방 일역원<br>전자공학부                                                   |                               | 검색                                          |
| 3122 대학정보입력<br>4 대학정보 등록해주세요                                                                                     |                 | 학년 *<br>직원 *                  | 2 <b>학년</b><br> 학번 또는 수험번호                                                          |                               | ×                                           |
| 성적입력 및 수혜정보 입력<br>* 655년112년 5844년(2)<br>· 8594년(21년) 5849년(4)<br>· 8594년(21년) 5849년(4)<br>· 8594년(21년) 5849년(4) |                 | 출신학교구분<br>※ 전공이 미·<br>진급한 경우, | 국내고<br>건정고시<br>철정(지율현용학과, 현문지율선백제(무현공) 학과, 초등교육<br>강학생 지격박일 및 수례한 장학금 전역 반원이여야 합니다. | ○ 해외고 ★ 등) 된 상태에서 이공계 전공을 전제로 | 정학금을 신정할 수 있으나, <mark>장학금 수혜 후 비이공계로</mark> |
|                                                                                                    | 신청하기            |                               | 이전                                                                                  |                               | 다음                                          |
|                                                                                                    |                 |                               |                                                                                     |                               |                                             |

- (STEP5) 성적입력 및 수헤정보 입력
  - ① 성적입력 및 수혜정보 입력 클릭 후 ② 전인적인재성장계획서 자료첨부
    - → ③ [다음] → ④ 타장학금 수혜정보 입력 후 [다음]

| 국가우수정학리(이공제) 산정                                                    |                                                             |          |  |
|--------------------------------------------------------------------|-------------------------------------------------------------|----------|--|
| 약관동의           1           모든 역간에 동취 474 년.                        | STEPOS 성적입력 및 수해정보입력           중방서류/문서번호확인         비정백급수해정보 |          |  |
| 510- 상품유형<br>2 방문위형 선택부4요.                                         | 전인적 인재 성장 계획서 * 0                                           | <b>.</b> |  |
| 1107<br>3 · 시지정보입력<br>· 시지정보통 특히주세요.<br>· 시티정보통 투히주세요.             | 전로 인짜성장객칙서 양식                                               | 월부<br>2  |  |
| 파고 대학정보입력<br>4 대학장보 5대학 4대                                         | hap 내려받기 🧕                                                  |          |  |
| 성적입력 및 수해정보 입력<br>IDD - 4-56/11/29 트립어 40.<br>5 - 89/11/29 트립어 40. | doc 내려받기 🧕                                                  |          |  |
| <ul> <li>- 取完之今期72(長長堂均長)</li> </ul>                               | 이전                                                          | 다음       |  |
| 신청하기                                                               |                                                             |          |  |

- ⑤ 최종 [신청하기] 클릭 → ⑥ 인증서를 통한 본인 인증 절차 진행
 → ⑦ 신청완료 → ⑧ 신청현황 확인 가능

| < 국가우수정학급(이공계) 신청                                                                                                    |          | <                                                                                     | 국가우수장학금(아공계) 신청        |                  |
|----------------------------------------------------------------------------------------------------|----------|---------------------------------------------------------------------------------------|------------------------|------------------|
| · 약관동의                                                                                                    | \$       | Service surveyor                                                                      |                        | >                |
| Se araa baaraaku                                                                                                    |          | 2 公置异物<br>Unit Observersteinen                                                        |                        | >                |
| 상품유형<br>방문위에 등록대답니다.                                                                                                    | >        | · 10007년40년<br>- 10007년440844<br>- 10007년440844                                       |                        | >                |
| · 세현(20) 부분(1) 년<br>· 세현(20) 부분(1) 년<br>· 세(20) 부분(1) 년<br>· 세(20) 부분(1) 년<br>· 제(20) 부분(1) 년<br>· 제(20) 부분(1) 년<br>· 제(20) 부분(1) 부분(1) 년<br>· 제(20) 부분(1) 부분(1) 부분 | >        | 대학정보입력 대학정보입력                                                                         | 간편인증(민간인증세)<br>금융인증서   | >                |
|                                                                                                    |          |                                                                                       | <b>공동원중서</b><br>취소     | >                |
|                                                                                                    | >        |                                                                                       | 신정하기                   |                  |
| 3<br>월호<br>· 한방부류(전전도학전 목적(전남-10)<br>· 한방부유적(전)가 북부지(전남-10)                                                                                                    | >        |                                                                                       |                        |                  |
| 신청하기                                                                                                    |          |                                                                                       |                        | <b>@</b>         |
| < 신정완료                                                                                                    |          | <                                                                                     | 정학금 신정현황               |                  |
| 0 REA                                                                                                    | 참고하세요! @ |                                                                                       | 총 7건의 장학금 신청 정보가 있습니다. |                  |
|                                                                                                    |          | 2025년 1회기<br>· 국가우수장학금(이공계)<br>경백대학교(문기) 학자                                           |                        | > <u>ଅଷ</u> ଥନ   |
|                                                                                                    |          | 2025년 1학기                                                                             |                        | > 846            |
| 신청완료<br>8페급신청서북성에                                                                                                    |          | 2025년 1회기                                                                             |                        | 5                |
| 정당적으로 반응되었습니다.<br>하국전학교대는 우수하셔 서방의 기위을 위하 구정하고 특명하 서사를 수해하고 있습니다.                                                                                                    |          | 2025년 1위기<br>우수고등학생해외유학장학금<br>공진대구중학교                                                 |                        | > N46            |
| 말으로도 우수한때 영성 및 지원에 최선을 다하겠습니다.<br>김사법니다.                                                                                                    |          | 2025년 1회기<br>· 국가우수장학금(이공계)<br>태스트(대학교(문교) 학부                                         |                        | )<br>28%         |
| 化物理                                                                                                    |          | 2025년 1백기<br>· 국가우수장학금(이공계)<br>광백대학교(形고) 학부                                           |                        | <u>)</u> संख्यात |
| न्त्र<br>विधिय                                                                                                    |          | 2024년 1학기<br>국가근로장학금<br>· 해업대학생태학, 양석대학생 동시유성,<br>의국인유학생 동시유성, 일반유왕(추가)<br>한국교학기승원 학부 |                        | >                |